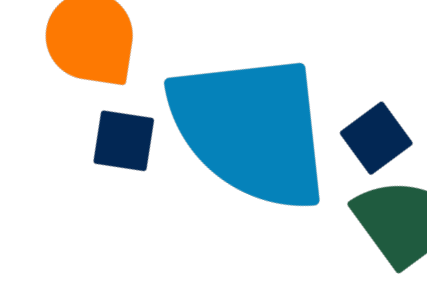

## Install the AT&T Office@Hand for Teams 2.0 from the Microsoft Teams Admin Center

## Admin Guide

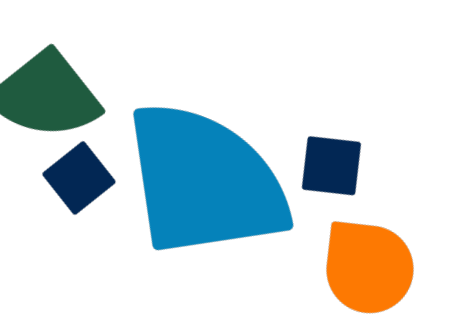

Administrators can remotely install the embedded AT&T Office@Hand app for Microsoft Teams to users in their organization using the <u>Microsoft Teams Admin Center</u>. The embedded app will be installed on the user's desktop and web versions of the Teams app.

## Requirements

As part of Step 2 mentioned in the <u>AT&T Office@Hand for Teams Admin Guide</u>, if your account has more than 15,000 users, you'll be directed to the Microsoft Teams admin center from the AT&T Office@Hand Admin Portal to complete the installation. Then, you can proceed to Step 3 after the installation completes.

## Installing the embedded app

1. Go to the Microsoft Teams admin center and sign in.

Note: Ensure you have the following administrator permissions to manage the policies required for installation: *Global Administrator* or *Priviledged roles administrator* + *Teams administrator*.

To learn more about the policies and permissions required, please refer to the <u>Microsoft</u> <u>Teams permission documentation</u>.

- 2. From the left menu, go to **Teams apps > Setup policies**.
- 3. Click Add to create a new policy.

|    | Microsoft Teams ad  | lmin center |                                                         | ✓ Search - Preview                                                               |                                                          |                                 |               | <u> </u> |  | VM |
|----|---------------------|-------------|---------------------------------------------------------|----------------------------------------------------------------------------------|----------------------------------------------------------|---------------------------------|---------------|----------|--|----|
| =  |                     |             |                                                         |                                                                                  |                                                          |                                 |               |          |  |    |
| ŵ  | Dashboard           |             | App setup pol                                           | licies                                                                           |                                                          |                                 |               |          |  |    |
| ීත | Teams               | ~           | App setup policies contro<br>and customize it or create | I how apps are made available to a use<br>e custom policies and assign them to a | er with the Teams app. Use t<br>set of users. Learn more | he Global (Org-wide default) po | licy          |          |  |    |
| RR | Users               | ^           |                                                         |                                                                                  |                                                          |                                 |               |          |  |    |
|    | Manage users        |             | App setup policies                                      | s summary                                                                        |                                                          |                                 |               |          |  |    |
|    | Guest access        |             | 2                                                       | 1                                                                                |                                                          |                                 |               |          |  |    |
|    | External access     |             | Default policies                                        | Custom policy                                                                    |                                                          |                                 |               |          |  |    |
| £  | Teams devices       | Ň           |                                                         |                                                                                  |                                                          |                                 |               |          |  |    |
| 8  | Teams apps          | ^           | Manage policies                                         | Group policy assignment                                                          |                                                          |                                 |               |          |  |    |
|    | Manage apps         |             | 0                                                       |                                                                                  |                                                          |                                 |               |          |  |    |
|    | Permission policies |             | + Add 🖉 Edit 🗅                                          | Duplicate 🗊 Delete 💭 Reset Gle                                                   | obal policy 👸 Manage us                                  | sers 🗸                          | Q Sea         | ch       |  |    |
| L  | Setup policies      |             | ✓ Name ↓                                                |                                                                                  |                                                          | Description                     | Custom policy |          |  |    |
|    | Customize store     |             | Global (Org-v                                           | vide default)                                                                    |                                                          |                                 | No            |          |  |    |
|    | Meetings            | ~           | InstallRCAPPT                                           | lest1                                                                            |                                                          |                                 | Yes           |          |  |    |
| Ę  | Messaging           | ~           | FirstLineWork                                           | ter                                                                              |                                                          | This is a default app setup     | No            |          |  |    |
| S  | Voice               | $\sim$      |                                                         |                                                                                  |                                                          |                                 |               |          |  | 0  |
| ۲  | Locations           | ~           |                                                         |                                                                                  |                                                          |                                 |               |          |  | Ģ  |
| (  | Enhanced encrypt    |             |                                                         |                                                                                  |                                                          |                                 |               |          |  |    |

4. Enter a policy name and description, then click Add apps.

App setup policies \ Add

| RingCentral app poli                                                                              | су<br>У                                                                                           |        |
|---------------------------------------------------------------------------------------------------|---------------------------------------------------------------------------------------------------|--------|
| dd a description so you know why it                                                               | vas created                                                                                       |        |
| Upload custom apps 🛈                                                                              | On                                                                                                |        |
| User pinning (j)                                                                                  | On                                                                                                |        |
| · –                                                                                               | —                                                                                                 |        |
| <b>nstalled apps</b><br>hoose which apps and messaging ex<br>vailable apps from the Teams app sto | ensions you want installed in your users' personal Teams environment and in meet<br>e. Learn more | ings t |

- Search for AT&T Office@Hand, then click Add.
  Note: You can move the app to the Pinned app bar so users in your organization can find the AT&T Office@Hand embedded app easily within their Teams desktop, web, and mobile apps (optional).
- 6. Click the **Save** button to create your new policy.

| Add apps X Remove   1 item                                                                                                    |             |        |                                |                   |  |  |  |
|----------------------------------------------------------------------------------------------------|-------------|--------|--------------------------------|-------------------|--|--|--|
| ~                                                                                                    | ✓ Name      |        |                                | Publisher         |  |  |  |
|                                                                                                    | RingCentral | 2f285d | 77-896a-4c5f-901e-0902316003b5 | RingCentral, Inc. |  |  |  |
| Pinned apps<br>Pinned apps are installed for people assigned to this policy. Select apps to pin to the app bar, messaging extensions, and meeting extensions; th<br>to appear. Learn more |             |        |                                |                   |  |  |  |
|                                                                                                    | ✓ App bar ① |        | ✓ Messaging extensions ()      |                   |  |  |  |
| 1                                                                                                    | RingCentral | =      | Ū                              |                   |  |  |  |
| 2                                                                                                    | Chat        | =      | No pinned apps                 |                   |  |  |  |
| 3                                                                                                    | Shifts      | =      |                                |                   |  |  |  |
| 4                                                                                                    | Teams       | =      |                                |                   |  |  |  |
| 5                                                                                                    | Activity    | =      |                                |                   |  |  |  |
| s                                                                                                    | ave Cancel  |        |                                |                   |  |  |  |

- 7. In the left menu, go to **Teams Apps > Setup policies**.
- 8. Click the policy you created, then select Manage users.
- 9. Type in the user or group name, then click it in the dropdown to add to the policy. Repeat as needed for all users and groups you want included in the policy for the embedded app.
- 10. Click Apply.

|        |                                                                                                    |                                                                              |               | Manage users                                          |  |
|--------|----------------------------------------------------------------------------------------------------|------------------------------------------------------------------------------|---------------|-------------------------------------------------------|--|
|        | App setup policies                                                                                                    | RingCentral app policy                                                       |               |                                                       |  |
| ~<br>^ | App setup policies control how apps are made available to a user with<br>and customize it or create custom policies and assign them to a set of | n the Teams app. Use the Global (Org-wide default) po<br>f users. Learn more | Alex X        |                                                       |  |
| ~      | App setup policies summary        2      2        Default policies      Custom policies                                                         |                                                                              |               | To add users, search by their<br>display or username. |  |
| ^      | Manage policies Group policy assignment                                                                                                    |                                                                              |               |                                                       |  |
|        | + Add 🖉 Edit 🕼 Duplicate 🔟 Delete 💭 Reset Global p                                                                                              | volicy ද <u>ິ</u> ຕິ Manage users 🗸                                          |               |                                                       |  |
|        | Vame T<br>Global (Org-wide default)                                                                                                    | Description                                                                  | Custom policy |                                                       |  |
| ~      | • FirstLineWorker                                                                                                    | This is a default app setup                                                  | No            |                                                       |  |
| ~      | InstallRCAPPTest1                                                                                                    |                                                                              | Yes           |                                                       |  |
| ~      | RingCentral app policy                                                                                                    |                                                                              | Yes           | Apply Cancel                                          |  |

Once you set up the policy, users in your organization will see AT&T Office@Hand embedded app installed in their Teams app.